# Subsecretaría de Desarrollo Profesional Educativo

Dirección Nacional de Carrera Profesional Educativa

# INSTRUCTIVO DE INGRESO AL SISTEMA Y ACTUALIZACIÓN DE DATOS PARA ETAPA DE OBTENCION DE ELEGIBILIDAD QUIERO SER MAESTRO

|                                   | Ministerio de Educación                                                                       |          |     |
|-----------------------------------|-----------------------------------------------------------------------------------------------|----------|-----|
| Ministerio<br>de <b>Educación</b> | Subsecretaría de Desarrollo Profesional Educativo<br>Instructivo del Usuario Docente Etapa de | Versión: | 1.0 |
|                                   | Elegibilidad Quiero Ser Maestro                                                               |          |     |

## "Quiero ser Maestro"

El Ministerio de Educación a través de la Dirección Nacional de Carrera Profesional Educativa, perteneciente a la Subsecretaria de Desarrollo Profesional Educativo, es la encargada de llevar a cabo los procesos de concursos de méritos y oposición para los aspirantes a docentes que aspiran a formar parte del magisterio fiscal ecuatoriano.

Todos los participantes interesados en incorporarse al Magisterio Nacional a través de un nombramiento para cubrir una vacante en un establecimiento educativo público, deben participar en los Concursos de Méritos y Oposición regulados por el *Acuerdo Ministerial MINEDUC-2017-00065-A*, expedido el *20 de julio de 2017*.

El presente instructivo presta una ayuda didáctica que muestra al aspirante a docente como ingresar al Módulo de "Quiero Ser Maestro" a fin de que pueda ingresar al módulo para **Inscripción a la etapa de Elegibilidad**.

## 1. Ingreso al Sistema / Registro y obtención de clave.

Para ingresar al Módulo de Quiero Ser Maestro debe abrir un navegador (browser) de Internet, preferentemente utilizar el navegador Mozilla Firefox, el mismo debe estar disponible en su computador; caso contrario debe descargarlo desde la siguiente dirección:

上 Descargar

https://www.mozilla.org/es-ES/firefox/new/

**1.1.** Una vez instalado deberá dar <u>Clic</u>  $\stackrel{\sim}{\sim}$  en el icono que abrirá su navegador.

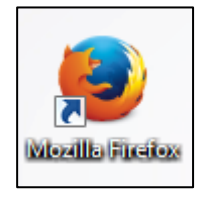

**1.2.** En la barra de direcciones digite la siguiente dirección:

| 1 | - |   |
|---|---|---|
| ( | ¢ | ) |
|   |   |   |

http://educacion.gob.ec/proceso-quiero--ser-maestro/

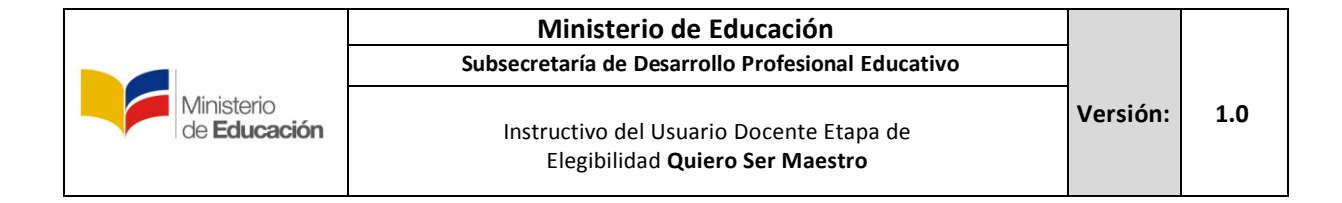

Se desplegará la siguiente pantalla en donde el usuario Docente deberá hacer 1.3. <u>Clic</u>

en el botón que se muestra en el gráfico:

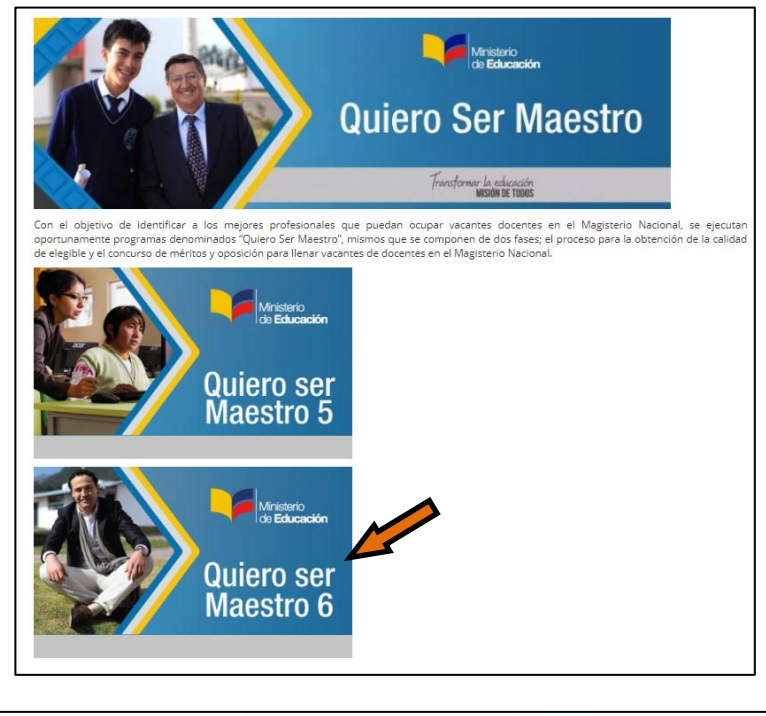

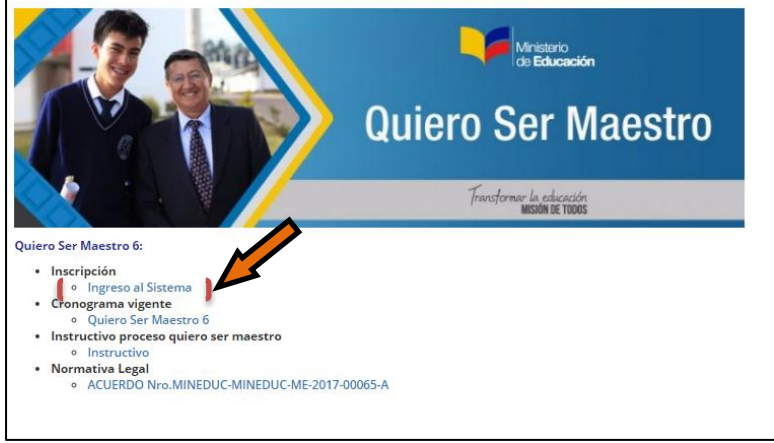

1.4. A continuación el sistema mostrará la pantalla inicial al Módulo de Registro previo a la Inscripción a la etapa de Elegibilidad para el Programa Quiero Ser

Maestro, donde el **usuario Docente** deberá dar <u>Clic</u> en el botón registrar:

|                                   | Ministerio de Educación<br>Subsecretaría de Desarrollo Profesional Educativo       |          |     |
|-----------------------------------|------------------------------------------------------------------------------------|----------|-----|
| Ministerio<br>de <b>Educación</b> | Instructivo del Usuario Docente Etapa de<br>Elegibilidad <b>Quiero Ser Maestro</b> | Versión: | 1.0 |

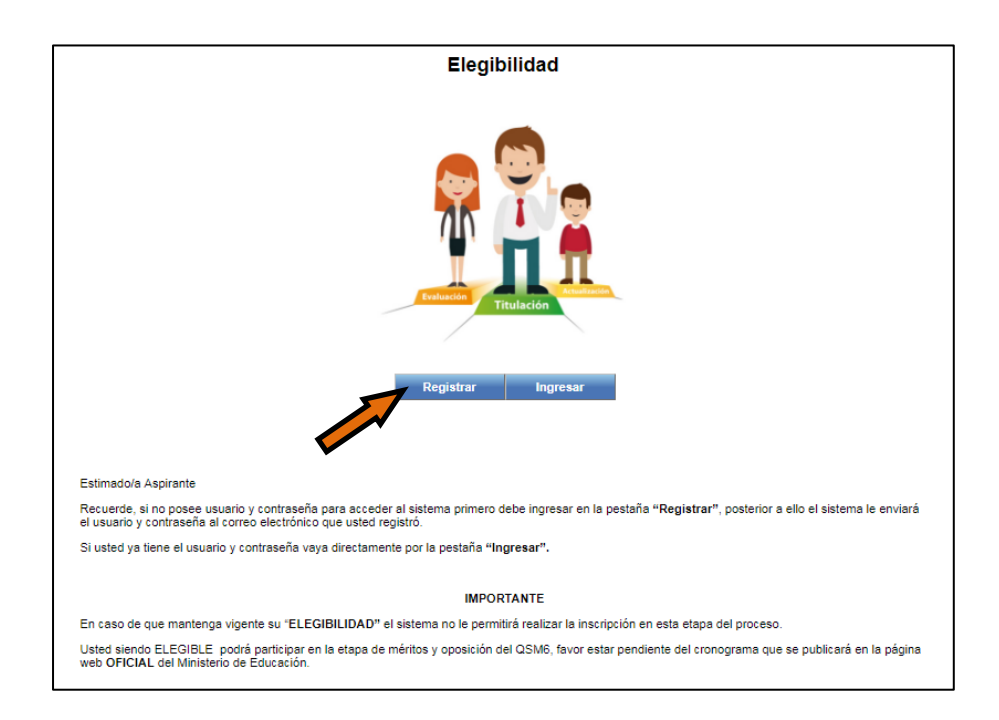

**1.5.** A continuación el sistema mostrará la pantalla para realizar el registro al módulo de elegibilidad, para lo cual el **usuario Docente** deberá llenar todos los campos.

| Minis<br>de <b>Ec</b> | terio<br><b>Jucación</b>  |                      | ecuad    | or ama la vida |
|-----------------------|---------------------------|----------------------|----------|----------------|
|                       | Re                        | gistro Inscripción I | Docentes |                |
|                       | Identificación *          | 1                    |          |                |
|                       | Nombres *                 |                      |          |                |
|                       | Dirección *               |                      |          |                |
|                       | Teléfono *                |                      |          |                |
|                       | Celular *                 |                      |          |                |
|                       | Correo Electrónico *      |                      |          |                |
|                       | Fecha de Nacimiento *     |                      |          |                |
|                       | Seleccione Tipo Concurso: | MAESTRO              |          |                |
|                       |                           | Registrar            | •        |                |

|                                   | Ministerio de Educación<br>Subsecretaría de Desarrollo Profesional Educativo       |          |     |
|-----------------------------------|------------------------------------------------------------------------------------|----------|-----|
| Ministerio<br>de <b>Educación</b> | Instructivo del Usuario Docente Etapa de<br>Elegibilidad <b>Quiero Ser Maestro</b> | Versión: | 1.0 |

Una vez que se haya completado el registro, presione  $\underline{Clic}^{3/2}$  en el botón registrar

| Minist<br>de <b>Ec</b> | terio<br><b>lucación</b><br>Re | gistro Inscripción E             | ocentes | ecuador ama la vida |
|------------------------|--------------------------------|----------------------------------|---------|---------------------|
|                        | Identificación *               | 1722754130                       |         |                     |
|                        | Nombres *                      | FREIRE CASTRO KAREM<br>ALEXANDRA |         |                     |
|                        | Dirección *                    | LLANO GRANDE                     |         |                     |
|                        | Teléfono *                     | 022541784                        |         |                     |
|                        | Celular *                      | 0987894561                       |         |                     |
|                        | Correo Electrónico *           | karemfreire@gmail.com            |         |                     |
|                        | Fecha de Nacimiento *          | 01/03/1989                       |         |                     |
|                        | Seleccione Tipo Concurso:      | MAESTRO                          |         |                     |
|                        |                                | Registrar                        | -       |                     |

A continuación el Sistema devolverá un mensaje confirmando el registro y generación de contraseña.

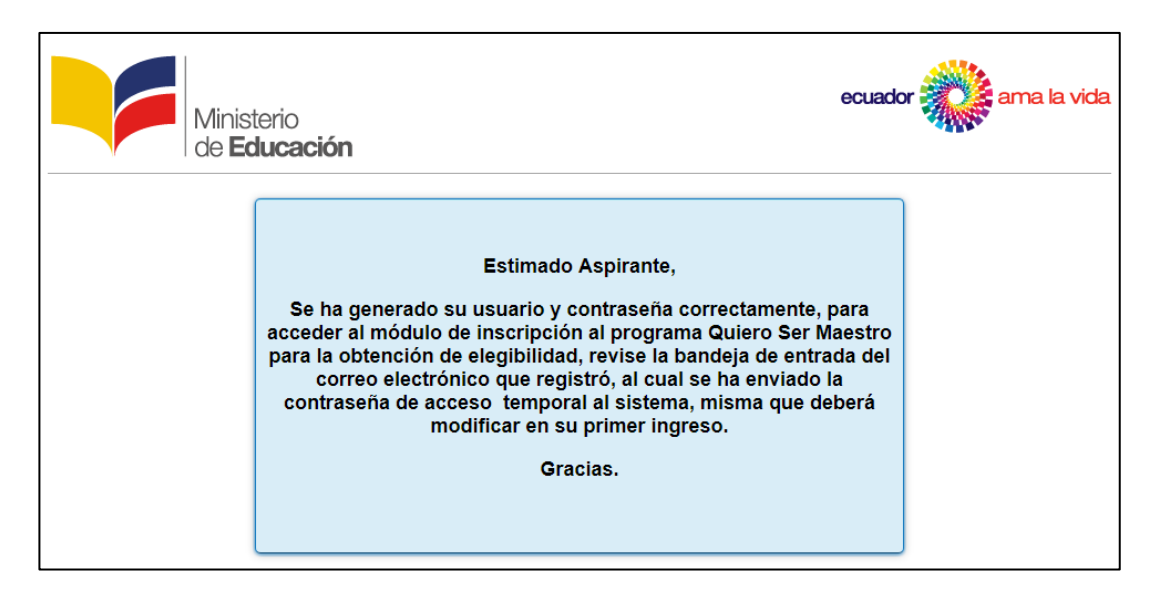

|                                   | Ministerio de Educación<br>Subsecretaría de Desarrollo Profesional Educativo       |          |     |
|-----------------------------------|------------------------------------------------------------------------------------|----------|-----|
| Ministerio<br>de <b>Educación</b> | Instructivo del Usuario Docente Etapa de<br>Elegibilidad <b>Quiero Ser Maestro</b> | Versión: | 1.0 |

### 2. Modulo Sistema Inscripción

**2.1.** Una vez que el **usuario Docente** se ha registrado, deberá ingresar al sistema, a través de la página inicial.

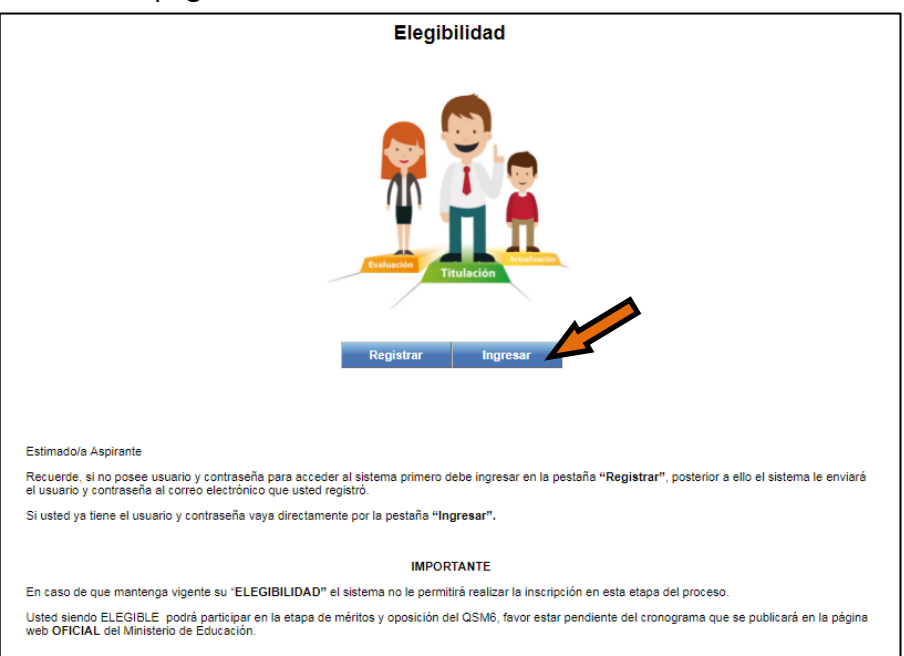

- **2.2.** Una vez dentro del Sistema se desplegará el menú donde se indicara que deberá llenar correctamente cada una de las pestañas que se indica a continuación:
  - Datos Personales
  - Residencia y Contactos
  - Formación Académica
  - Condición Especial
  - Especialidad
  - Lenguas Ancestrales y otros conocimientos
  - Finalizar inscripción

#### 2.3. Datos Personales.

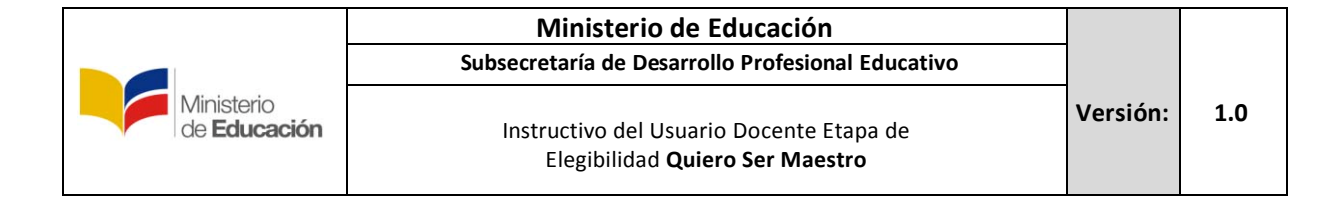

Revise que todos los datos que muestra la pantalla son correctos, si los datos no son los correctos, deberá acercarse al Registro Civil a arreglar sus datos, ya que toda la información es enviada por el Registro Civil.

| Ministeri<br>de <b>Educ</b>                   | io<br><b>cación</b>                                                            |                                                                                                    |                                     | ecuador                                      | ama la vida<br>(ELEGIBILIDAD)<br>(Salif) |
|-----------------------------------------------|--------------------------------------------------------------------------------|----------------------------------------------------------------------------------------------------|-------------------------------------|----------------------------------------------|------------------------------------------|
| ADMINISTRAR CONTRASEÑA 🛸                      | INSCRIPCIÓN ELEGIBILIDA                                                        | AD                                                                                                    |                                     |                                              |                                          |
| CAMBIO CLAVE - USUARIO     ELEGIBILIDAD     V | Datos     Personales     Residencia     y Contactos                            | Formación Condición<br>Académica Especial                                                                                                    | Especialidad                        | Lenguas Ancestrales<br>y Otros Conocimientos | Finalizar ><br>Inscripción               |
|                                               |                                                                                | Número de Identificación: 1715<br>Nombres:<br>Fecha de Nacimiento: 1978<br>Sexo: F<br>Estado Civil: DIVO<br>Lugar de Nacimiento: PICH<br>Fecha Defunción: | -12-14<br>RCIADO<br>INCHA/QUITO/SAN | ITA PRISCA                                   |                                          |
|                                               | Estimado/a aspirante<br>Le recordamos que sus datos<br>cédula declarado. Si se | personales se extraen de la inforr                                                                                                    | nación provista por e               | el Registro Civil, en concorda               | ncia con el número de                    |

#### 2.4. Residencia y Contactos

En esta sección deberá proporcionar datos validos de contacto y recuerde llenar todos los campos solicitados, disponibles y señalados.

| Ministerie<br>de <b>Educ</b>                  | o<br><b>ación</b> |                     |                           |                        |                       | ecuad        | or ama l                                     | a vida        |
|-----------------------------------------------|-------------------|---------------------|---------------------------|------------------------|-----------------------|--------------|----------------------------------------------|---------------|
| ADMINISTRAR CONTRASEÑA 🔌                      | INSCRIPCIÓN EL    | LEGIBILIDAD         |                           |                        |                       |              |                                              | <u>jestin</u> |
| CAMBIO CLAVE - USUARIO     ELEGIBILIDAD     ¥ | < Información     | Datos<br>Personales | Residencia<br>y Contactos | Formación<br>Académica | Condición<br>Especial | Especialidar | Lenguas Ancestrales<br>y Otros Conocimientos | Fin ><br>Ins, |
|                                               |                   | Seleccione s        | u país de resider         | ncia:                  |                       |              |                                              |               |
|                                               |                   |                     |                           |                        |                       |              |                                              |               |
|                                               |                   |                     |                           |                        |                       |              |                                              |               |

Seleccione su país de Residencia.

|                                   | Ministerio de Educación<br>Subsecretaría de Desarrollo Profesional Educativo       |          |     |
|-----------------------------------|------------------------------------------------------------------------------------|----------|-----|
| Ministerio<br>de <b>Educación</b> | Instructivo del Usuario Docente Etapa de<br>Elegibilidad <b>Quiero Ser Maestro</b> | Versión: | 1.0 |

Una vez que ingrese país de residencia, a continuación deberá ingresar el Código Único Eléctrico (CUE), el mismo que lo obtiene de su planilla de servicio eléctrico y presione <u>Clic</u>, en "Cargar datos".

| Ministeri<br>de <b>Educ</b>                                            | o<br>cación                                                                                                    | ecuador ama la vida<br>(ELEGIBILIDAD)<br>(Salit)                                                                                                    |
|------------------------------------------------------------------------|----------------------------------------------------------------------------------------------------|----------------------------------------------------------------------------------------------------|
| ADMINISTRAR CONTRASEÑA *<br>• CAMBIO CLAVE - USUARIO<br>ELEGIBILIDAD * | INSCRIPCIÓN ELEGIBILIDAD                                                                                                    | Condición Especialidad Lenguas Ancestrales Fin ><br>Especial y Otros Conocimientos Insury                                                                                                    |
|                                                                        | Seleccione su país de residencia: ECUADOR<br>Ingrese su Código Único Eléctrico: 000000079<br>Cargar d<br>El Código Único Eléctrico, es el numero que se encuenta bulcado en l<br>código se utiliza para extraer los datos de ubicación geográfica de<br>Ministerio de Educación a los diferentes procesos de<br>Por favor, considere que los datos del código<br>En caso de tener inconvenientes durante el registro de su Código<br>usar de manera | Ia parte superior derecha de su planilla de consumo eléctrico. Este<br>su residencia, y asegurar que las convocatorias que realiza el<br>e evaluación, sea cercana al lugar su residencia.<br>go eléctrico no pueden ser modificados<br>to Onico Eléctrico, por favor revise el listado de <u>CUE</u> que puede<br>e <u>emarcante</u> |

\*Procure ingresar correctamente el Código Único Eléctrico (CUE).

| ELEGIBILIDAD 🛛 🗸 | Información Datos Residencia F<br>Personales y Contactos A                                                                                            | Formación Condición<br>Académica Especial                                                           | Especialidad                                                         | Lenguas Ancestrales<br>y Otros Conocimientos                                     | Fin ><br>Ins |
|------------------|----------------------------------------------------------------------------------------------------|----------------------------------------------------------------------------------------------------|----------------------------------------------------------------------|----------------------------------------------------------------------------------|--------------|
|                  | Seleccione su país de residencia                                                                                                    | ECUADOR                                                                                             |                                                                      |                                                                                  |              |
|                  | Ingrese su Código Único Eléctrico                                                                                                    | 000000079                                                                                           |                                                                      |                                                                                  |              |
|                  |                                                                                                    | Cargar datos                                                                                        |                                                                      |                                                                                  |              |
|                  | El Código Único Eléctrico, es el numero que se encue<br>código se utiliza para extraer los datos de ubicació<br>Ministerio de Educación a los diferen | ntra ubicado en la parte superi<br>in geográfica de su residencia<br>ntes procesos de evaluación, s | or derecha de su pla<br>, y asegurar que las<br>sea cercana al lugar | anilla de consumo eléctrico, l<br>convocatorias que realiza el<br>su residencia. | Este         |
|                  | Por favor, considere que lo                                                                                                    | s datos del código eléctrico no                                                                     | pueden ser modific                                                   | ados                                                                             |              |
|                  | En caso de tener inconvenientes durante el registr                                                                                                    | o de su Código Ünico Eléctr<br>usar de manera emergente                                             | ico, por favor revis                                                 | e el listado de <u>CUE</u> que pu                                                | rede         |
|                  |                                                                                                    |                                                                                                    |                                                                      |                                                                                  |              |
|                  |                                                                                                    |                                                                                                    |                                                                      |                                                                                  |              |
|                  | Provincia de residencia:                                                                                                    | LOJA                                                                                                |                                                                      |                                                                                  |              |
|                  | Cantón de residencia:                                                                                                    | PUYANGO                                                                                             |                                                                      |                                                                                  |              |
|                  | Parroquia de residencia:                                                                                                    | ALAMOR, CABECERA CAN                                                                                | TONAL                                                                |                                                                                  |              |
|                  | Zona de residencia:                                                                                                    | ZONA 7                                                                                              |                                                                      |                                                                                  |              |
|                  | Distrito de residencia                                                                                                    | CELICA - PINDAL - PUYANO                                                                            | 30                                                                   |                                                                                  |              |
|                  | Circuito de residencia                                                                                                    | CELICA - PINDAL - PUYANO                                                                            | 30                                                                   |                                                                                  |              |
|                  | Código Postal                                                                                                    | 110403                                                                                              |                                                                      |                                                                                  |              |
|                  | * Pueblo de Origen:                                                                                                    | Seleccione Pueblo                                                                                   |                                                                      |                                                                                  |              |
|                  | * Auto Identificación Étnica:                                                                                                    | Seleccione Auto identificació                                                                       | ón étnica 🥃                                                          |                                                                                  |              |
|                  |                                                                                                    |                                                                                                    |                                                                      |                                                                                  |              |
|                  |                                                                                                    |                                                                                                    |                                                                      |                                                                                  |              |
|                  | * Registro de Dirección                                                                                                    |                                                                                                    |                                                                      |                                                                                  |              |
|                  |                                                                                                    |                                                                                                    |                                                                      |                                                                                  |              |
|                  |                                                                                                    |                                                                                                    |                                                                      | Nu                                                                               | evo          |
|                  | Tipo de Contacto                                                                                                    | Valo                                                                                                | r i i i i i i i i i i i i i i i i i i i                              | Opciones                                                                         |              |

El sistema cargara automáticamente, la información de residencia de acuerdo al "CUE" registrado.

|                                   | Ministerio de Educación<br>Subsecretaría de Desarrollo Profesional Educativo       |          |     |
|-----------------------------------|------------------------------------------------------------------------------------|----------|-----|
| Ministerio<br>de <b>Educación</b> | Instructivo del Usuario Docente Etapa de<br>Elegibilidad <b>Quiero Ser Maestro</b> | Versión: | 1.0 |

| ELEGIBILIDAD 🛛 🕹 | Información Datos Residencia<br>Personales y Contactos                                                                                           | Formación Condición<br>Académica Especial                                                              | Especialidad                                                         | Lenguas Ancestrales<br>y Otros Conocimientos                                     | Fin ><br>Inson, |
|------------------|----------------------------------------------------------------------------------------------------|----------------------------------------------------------------------------------------------------|----------------------------------------------------------------------|----------------------------------------------------------------------------------|-----------------|
|                  | Seleccione su país de residenci<br>Ingrese su Código Único Eléctric                                                                              | a: ECUADOR<br>0: 0000000079                                                                            |                                                                      |                                                                                  |                 |
|                  |                                                                                                    | Cargar datos                                                                                           |                                                                      |                                                                                  |                 |
|                  | El Código Único Eléctrico, es el numero que se encu<br>código se utiliza para extraer los datos de ubicar<br>Ministerio de Educación a los difer | entra ubicado en la parte superi<br>ión geográfica de su residencia<br>entes procesos de evaluación, s | or derecha de su pla<br>, y asegurar que las<br>sea cercana al lugar | anilla de consumo eléctrico, E<br>convocatorias que realiza el<br>su residencia. | Este            |
|                  | En caso de tener inconvenientes durante el regis                                                                                                 | tro de su Código Ünico Eléctr<br>usar de manera <u>emergente</u>                                       | ico, por favor revis                                                 | ados<br>e el listado de <u>CUE</u> que pu                                        | ede             |
|                  | Provincia de residenci                                                                                                    | a. 1 0.14                                                                                              |                                                                      |                                                                                  |                 |
|                  | Cantón de residenci                                                                                                    | a: PUYANGO                                                                                             |                                                                      |                                                                                  |                 |
|                  | Parroquia de residenci                                                                                                    | a: ALAMOR, CABECERA CAN                                                                                | TONAL                                                                |                                                                                  |                 |
|                  | Zona de residenci                                                                                                    | a: ZONA 7                                                                                              |                                                                      |                                                                                  |                 |
|                  | Distrito de residenci                                                                                                    | a: CELICA - PINDAL - PUYANO                                                                            | 30                                                                   |                                                                                  |                 |
|                  | Circuito de residenci                                                                                                    | a: CELICA - PINDAL - PUYANO                                                                            | 30                                                                   |                                                                                  |                 |
|                  | Código Posta                                                                                                    | al: 110403                                                                                             |                                                                      |                                                                                  |                 |
|                  | * Pueblo de Orige                                                                                                    | n: NINGUNA                                                                                             | -                                                                    |                                                                                  |                 |
|                  | * Auto Identificación Étnic                                                                                                    | a: MESTIZO                                                                                             | ~                                                                    |                                                                                  |                 |
|                  | * Registro de Direcció                                                                                                    | CARCELEN                                                                                               |                                                                      | li di                                                                            |                 |
|                  |                                                                                                    |                                                                                                    |                                                                      | Nue                                                                              | evo             |
|                  | Tipo de Contacto                                                                                                    | Valor                                                                                                  | r i i i i i i i i i i i i i i i i i i i                              | Opciones                                                                         |                 |

Proceda a llenar la información correspondiente a su pueblo de origen, si corresponde de lo contrario elija ninguna, seleccione auto identificación étnica y registre una dirección correctamente valida en el siguiente formato de <u>ejemplo</u>: <u>Av. Amazonas N34-451 y Av. Atahualpa Quito – Ecuador.</u>

|                                      |               | را.    |         |
|--------------------------------------|---------------|--------|---------|
| Para ingresar los datos de contacto  |               | 5 on   | "Νυρνο" |
| i ala ingresar los datos de contacto | $\frac{1}{2}$ | ✓, CII | Nucvo . |

|                  | Provincia de residencia:      | LOJA                 |                           |          |       |
|------------------|-------------------------------|----------------------|---------------------------|----------|-------|
|                  | Cantón de residencia:         | PUYANGO              |                           |          |       |
|                  | Parroquia de residencia:      | ALAMOR, CABECERA     | CANTONAL                  |          |       |
|                  | Zona de residencia:           | ZONA 7               |                           |          |       |
|                  | Distrito de residencia:       | CELICA - PINDAL - PU | YANGO                     |          |       |
|                  | Circuito de residencia:       | CELICA - PINDAL - PU | YANGO                     |          |       |
|                  | Código Postal:                | 110403               |                           |          |       |
|                  | * Pueblo de Origen:           | NINGUNA              | ~                         |          |       |
|                  | * Auto Identificación Étnica: | MESTIZO              |                           |          |       |
| _                |                               | CARCELEN             | _                         |          |       |
| *                | lipo de contacto              | <b>T</b>             |                           |          | Nuevo |
|                  | Guardar Cance                 | ar                   | lor                       | Opciones |       |
| Debe agregar dat | os de contacto.               |                      |                           |          |       |
|                  |                               | Guardar              |                           |          |       |
|                  |                               |                      |                           |          |       |
| stimado/a aspira | nte                           |                      |                           |          |       |
|                  |                               |                      | ar y corros clostrónico y |          |       |

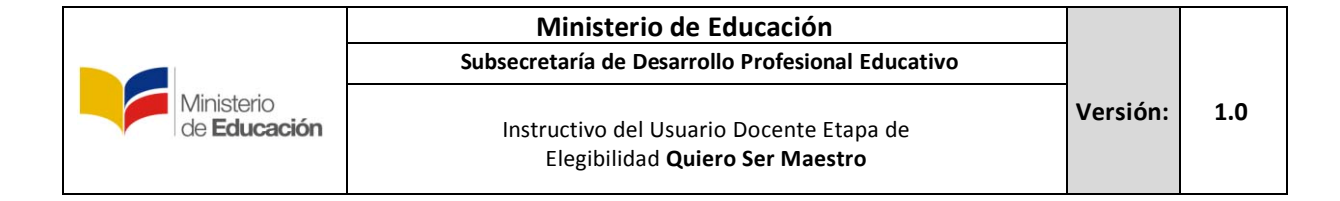

Debe completar 3 contactos **obligatoriamente** que son **correo electrónico**, **números de teléfonos fijo** y **celular**, estos datos deberán ser los correctos con el fin de mantener un contacto rápido y eficaz.

| Provincia de residencia:                                                                                  | LOJA                                                                       |                          |
|----------------------------------------------------------------------------------------------------|----------------------------------------------------------------------------|--------------------------|
| Cantón de residencia:                                                                                     | PUYANGO                                                                    |                          |
| Parroquia de residencia:                                                                                  | ALAMOR, CABECERA CANTONAL                                                  |                          |
| Zona de residencia:                                                                                       | ZONA 7                                                                     |                          |
| Distrito de residencia:                                                                                   | CELICA - PINDAL - PUYANGO                                                  |                          |
| Circuito de residencia:                                                                                   | CELICA - PINDAL - PUYANGO                                                  |                          |
| Código Postal:                                                                                            | 110403                                                                     |                          |
| * Pueblo de Origen:                                                                                       | NINGUNA                                                                    |                          |
| * Auto Identificación Étnica:                                                                             | MESTIZO                                                                    |                          |
|                                                                                                    | CARCELEN                                                                   |                          |
| Nuevo contacto                                                                                            |                                                                            |                          |
| *Tipo de contacto:                                                                                        |                                                                            |                          |
| Seleccione un tipo                                                                                        | de contacto                                                                | Nuevo                    |
| CORREO                                                                                                    | lor                                                                        | Opciones                 |
| Debe agregar datos de contacto. TELÉFONO CELL                                                             | JLAR                                                                       |                          |
| TELEFONO DOM                                                                                              |                                                                            |                          |
|                                                                                                    | Guardar                                                                    |                          |
| Estimado/a aspirante                                                                                      |                                                                            |                          |
| Recuerde incluir los datos de contactos como teléfo<br>constante, para mantenerse informado sobre el pro- | no convencional, celular y correo electrónico<br>grama Quiero Ser Maestro. | , a los que tenga acceso |

Seleccione en el orden correspondiente la información que desee llenar primero, llene los campos y presione  $\underline{Clic}^{2}$ , en guardar.

| Provincia de residencia:                                                                                                    | LOJA                                                                         |                        |
|----------------------------------------------------------------------------------------------------|------------------------------------------------------------------------------|------------------------|
| Cantón de residencia:                                                                                                    | PUYANGO                                                                      |                        |
| Parroquia de residencia:                                                                                                    | ALAMOR, CABECERA CANTONAL                                                    |                        |
| Zona de residencia:                                                                                                    | ZONA 7                                                                       |                        |
| Distrito de residencia:                                                                                                    | CELICA - PINDAL - PUYANGO                                                    |                        |
| Circuito de residencia:                                                                                                    | CELICA - PINDAL - PUYANGO                                                    |                        |
| Código Postal:                                                                                                    | 110403                                                                       |                        |
| * Pueblo de Origen:                                                                                                    | NINGUNA                                                                      |                        |
| * Auto Identificación Étnica:                                                                                                    | MESTIZO                                                                      |                        |
|                                                                                                    | CARCELEN                                                                     |                        |
| Nuevo contacto                                                                                                    |                                                                              |                        |
| *Tipo de contacto: CORREO                                                                                                    |                                                                              | Nuevo                  |
| *Correo: veronicacch@hotmai                                                                                                    | Ej: example@example.com                                                      | Opciones               |
| Debe agregar Guardar Ca                                                                                                    | ancelar                                                                      |                        |
|                                                                                                    | Guardar                                                                      |                        |
| Estimado/a aspirante<br>Recuerde incluir los datos de contactos como teléfo<br>constante, para mantenerse informado sobre el pro | ono convencional, celular y correo electrónico,<br>grama Quiero Ser Maestro. | a los que tenga acceso |

**Nota:** Tomar en cuenta, que los <u>datos incorrectos de contacto suministrados</u> en esta sección, <u>lo pueden perjudicar</u> a futuro, debido a que el Ministerio de Educación realiza comunicados o consultas a través de campañas masivas de mensajes de texto a su celular, campaña de llamadas a su teléfono convencional y correos electrónicos, por lo que, si estos se encuentran mal, no será posible contactarnos y brindarle soporte durante el proceso de elegibilidad.

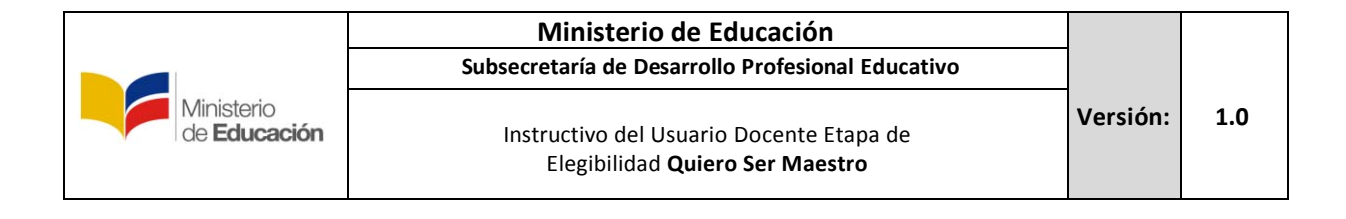

#### Realice el mismo procedimiento para los otros datos de contacto.

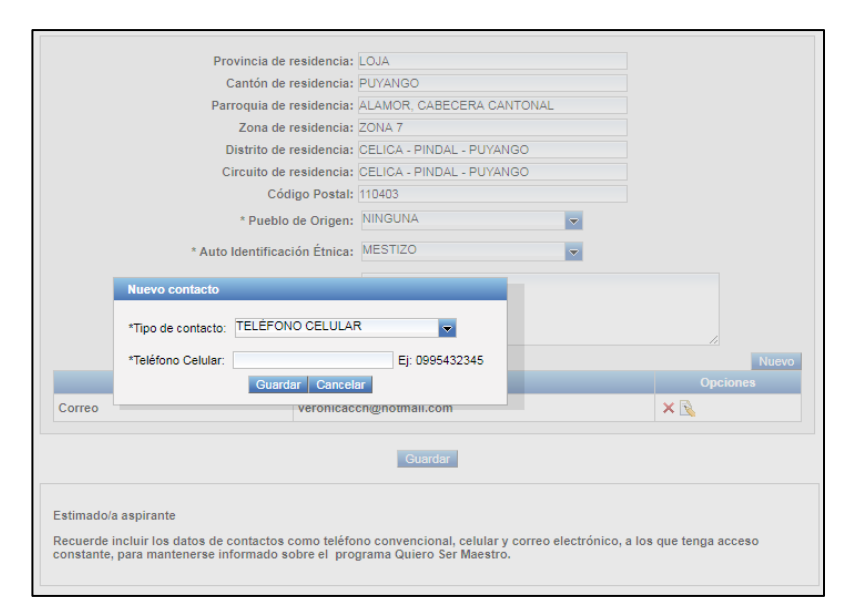

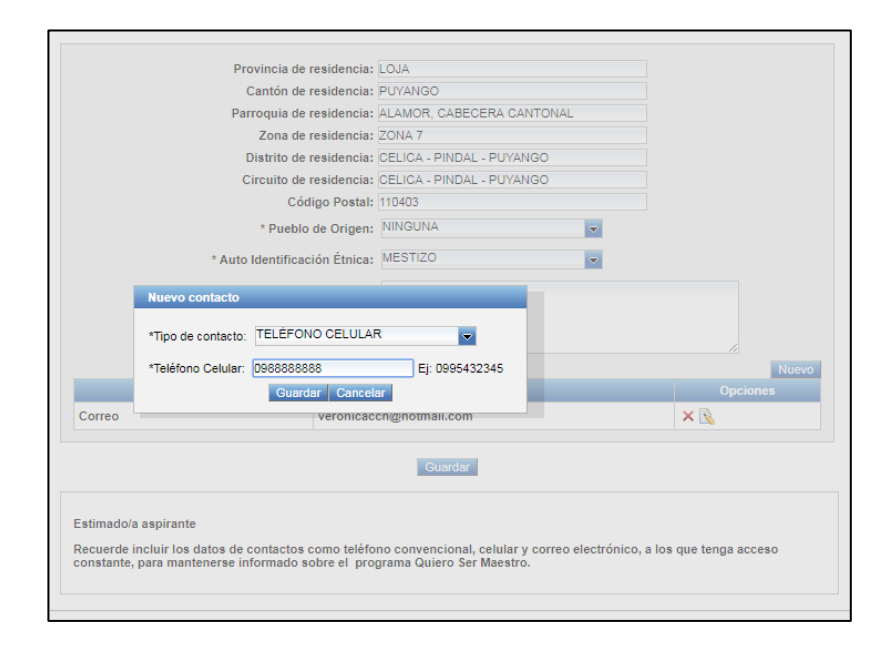

**Nota:** Tomar en cuenta, que los <u>datos incorrectos de contacto suministrados</u> en esta sección, <u>lo pueden perjudicar</u> a futuro, debido a que el Ministerio de Educación realiza comunicados o consultas a través de campañas masivas de mensajes de texto a su celular, campaña de llamadas a su teléfono convencional y correos electrónicos, por lo que, si estos se encuentran mal, no será posible contactarnos y brindarle soporte durante el proceso de elegibilidad.

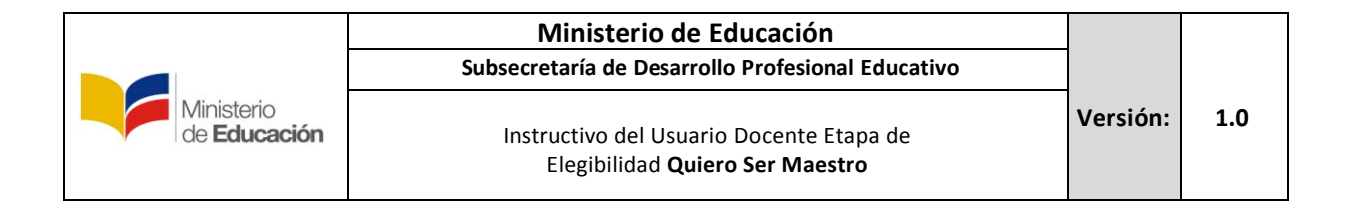

|                           | Provincia de resid                                              | dencia: LOJA                                       |                              |
|---------------------------|-----------------------------------------------------------------|----------------------------------------------------|------------------------------|
|                           | Cantón de resid                                                 | dencia: PUYANGO                                    |                              |
|                           | Parroquia de resid                                              | dencia: ALAMOR, CABECERA CANTONAL                  |                              |
|                           | Zona de resid                                                   | dencia: ZONA 7                                     |                              |
|                           | Distrito de resid                                               | dencia: CELICA - PINDAL - PUYANGO                  |                              |
|                           | Circuito de resid                                               | dencia: CELICA - PINDAL - PUYANGO                  |                              |
|                           | Código                                                          | Postal: 110403                                     |                              |
|                           | * Pueblo de (                                                   | Origen: NINGUNA                                    |                              |
|                           | * Auto Identificación                                           | Étnica: MESTIZO                                    |                              |
|                           | *Tipo de contacto: TELÉFONO D<br>*Teléfono Domicilio: 023256845 | DOMICILIO                                          | Nuevo                        |
|                           | Guardar                                                         | Cancelar                                           | Opciones                     |
| Correo                    | ver                                                             | ronicaccn@notmail.com                              | × 🔊                          |
| Teléfono C                | Celular 098                                                     | 8888888                                            | × 💫                          |
|                           |                                                                 | Guardar                                            |                              |
| Estimado/a<br>Recuerde iu | aspirante<br>ncluir los datos de contactos com                  | io teléfono convencional, celular y correo electró | nico, a los que tenga acceso |

Una vez que finalice la sección de residencia y contactos, revise la información nuevamente, cerciorándose que esta correcta y presione "Guardar".

| Provincia de re      | sidencia: | LOJA                      |          |
|----------------------|-----------|---------------------------|----------|
| Cantón de re:        | sidencia: | PUYANGO                   |          |
| Parroquia de re      | sidencia: | ALAMOR, CABECERA CANTONAL |          |
| Zona de re           | sidencia: | ZONA 7                    |          |
| Distrito de re       | sidencia: | CELICA - PINDAL - PUYANGO |          |
| Circuito de re       | sidencia: | CELICA - PINDAL - PUYANGO |          |
| Códig                | o Postal: | 110403                    |          |
| * Pueblo de          | Origen:   | NINGUNA                   |          |
| * Auto Identificació | n Étnica: | MESTIZO                   |          |
| * Registro de D      | irección: | CARCELEN                  |          |
| Tine de Contente     |           | Malas                     | Nuevo    |
|                      |           | valor                     | opciones |
| Correo               | veronic   | accn@notmail.com          | × 🔌      |
| Teléfono Celular     | 0988888   | 3888                      | × 💫      |
| Teléfono Domicilio   | 0232568   | 345                       | × 💫      |
|                      |           | Guardar                   |          |
|                      |           |                           |          |
| Estimado/a aspirante |           |                           |          |

**Nota:** Tomar en cuenta, que los <u>datos incorrectos de contacto suministrados</u> en esta sección, <u>lo pueden perjudicar</u> a futuro, debido a que el Ministerio de Educación realiza comunicados o consultas a través de campañas masivas de mensajes de texto a su celular, campaña de llamadas a su teléfono convencional y correos electrónicos, por lo que, si estos se encuentran mal, no será posible contactarnos y brindarle soporte durante el proceso de elegibilidad.

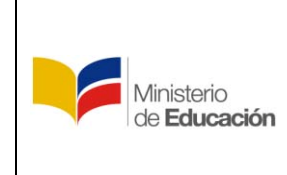

#### 2.5. Formación Académica

En esta sección, se desplegara toda la información correspondiente a la formación académica, que según *Art. 4.- Del Registro en el Sistema de Información.- literal a) del Acuerdo Ministerial MINEDUC-2017-00065-A del 20 de julio de 2017*, cada aspirante deberá contar con un título de nivel superior registrado en SENESCYT, como requerimiento para continuar con el proceso de obtención de elegibilidad.

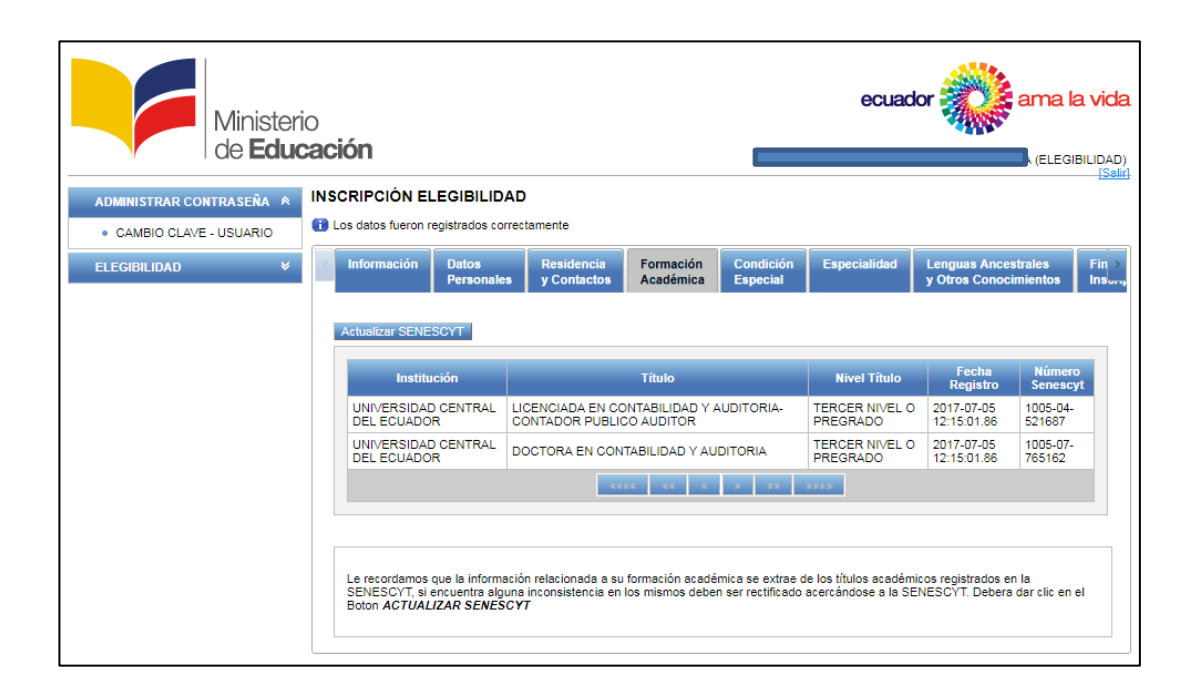

|                                   | Ministerio de Educación<br>Subsecretaría de Desarrollo Profesional Educativo       |          |     |
|-----------------------------------|------------------------------------------------------------------------------------|----------|-----|
| Ministerio<br>de <b>Educación</b> | Instructivo del Usuario Docente Etapa de<br>Elegibilidad <b>Quiero Ser Maestro</b> | Versión: | 1.0 |

# 2.6. Condición Especial

En esta sección se deberá ingresar datos únicamente si posee alguna discapacidad de lo contrario deberá seleccionar ninguna.

| Ministeri<br>de <b>Educ</b>                          | o<br><b>cación</b>                                                   |                                             |                                           |                                                                                                    |                                                                     | ecuad                                       | dor 🎆 ama I                                                                                                   | a vida<br>IBILIDAD)<br>(Salid |
|------------------------------------------------------|----------------------------------------------------------------------|---------------------------------------------|-------------------------------------------|----------------------------------------------------------------------------------------------------|---------------------------------------------------------------------|---------------------------------------------|----------------------------------------------------------------------------------------------------|-------------------------------|
| ADMINISTRAR CONTRASEÑA 🔌<br>• CAMBIO CLAVE - USUARIO | INSCRIPCIÓN EL                                                       | EGIBILIDAD                                  | tamente                                   |                                                                                                    |                                                                     |                                             |                                                                                                    |                               |
| ELEGIBILIDAD ¥                                       | < Información                                                        | Datos<br>Personales                         | Residencia<br>y Contactos                 | Formación<br>Académica                                                                                                    | Condición<br>Especial                                               | Especialidad                                | Lenguas Ancestrales<br>y Otros Conocimientos                                                                  | Fin →<br>Inson <sub>t</sub>   |
|                                                      | Tipo Condici<br>Sin Registros<br>En esta sección<br>Ministerio de Ed | ón No<br>puede ingresar<br>ucación para pre | información sobre<br>starfe asistencia, d | Porcent<br>Contractions of the second second s | aje Num<br>2 22<br>ardar<br>ón especial que to<br>sos de evaluación | enga, estos datos,<br>n, a los aspirantes o | N           Observación         Opcion           serán considerados por el<br>que por su condición, lo requie | ran.                          |

| Minister<br>de <b>Edu</b>                     | o<br>cación                                                                                                    | ecuador ama la vida                                                                                                    |
|-----------------------------------------------|----------------------------------------------------------------------------------------------------|----------------------------------------------------------------------------------------------------|
| ADMINISTRAR CONTRASEÑA 🛸                      | INSCRIPCIÓN ELEGIBILIDAD                                                                                                    |                                                                                                    |
| CAMBIO CLAVE - USUARIO     ELEGIBILIDAD     V | Información Datos Residencia Formación     Registro Condición Especial     Tipo Condición: Seleccione una opción                                                | Condición Especialidad Lenguas Ancestrales Fin ><br>y Otros Conocimientos Insura                                                           |
|                                               | Tip     * Nombre Condicion: Seleccione una opción ▼       Sin Reg     * Observacion:                                                                            | nuevo<br>onadis Observación Opciones                                                                                                    |
|                                               | Guardar Cancelar<br>En esta sección, puede ingresar información sobre cualquier condici<br>Ministerio de Educación para prestarle asistencia, durante los proce | ion especial que tenga, estos datos, serán considerados por el<br>isos de evaluación, a los aspirantes que por su condición, lo requieran. |

|                                   | Ministerio de Educación<br>Subsecretaría de Desarrollo Profesional Educativo       |          |     |
|-----------------------------------|------------------------------------------------------------------------------------|----------|-----|
| Ministerio<br>de <b>Educación</b> | Instructivo del Usuario Docente Etapa de<br>Elegibilidad <b>Quiero Ser Maestro</b> | Versión: | 1.0 |

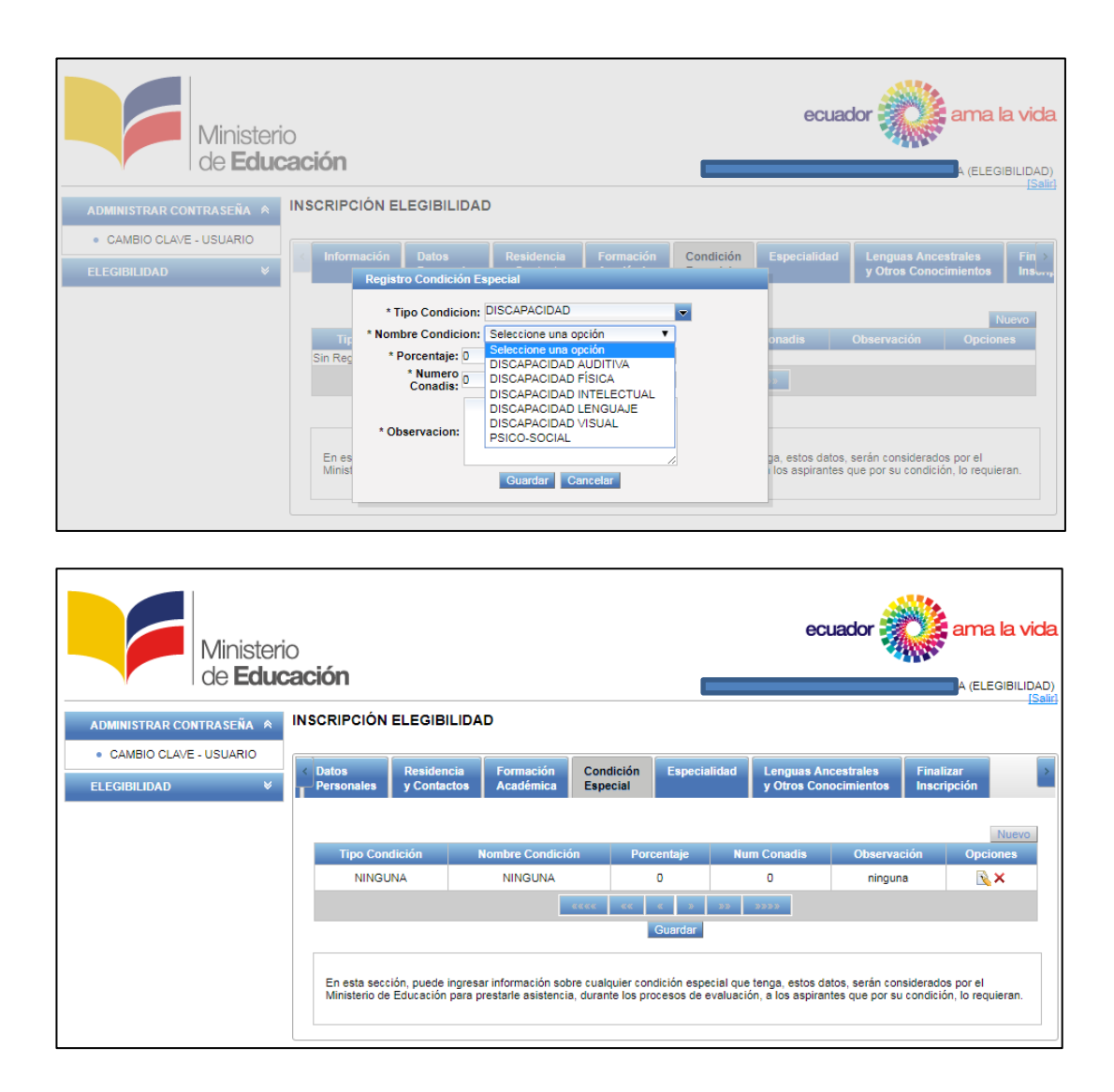

Si posee algún tipo de condición especial, por el cual requiera asistencia para presentarse a evaluaciones convocadas, debe llenar cada campo. Debe estar en la capacidad de demostrar la veracidad de la información proporcionada en este campo.

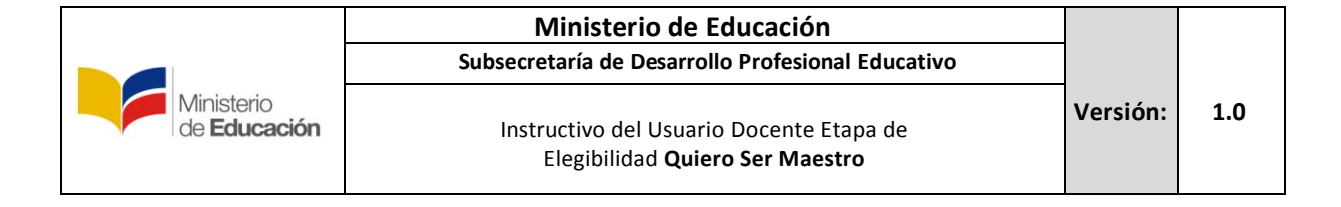

#### 2.7. Especialidad

Para la sección de Especialidad, deberá seleccionar 2 especialidades máximo, acorde a su formación profesional en concordancia al *Art. 4.- Del Registro en el Sistema de Información.- literal c) del Acuerdo Ministerial MINEDUC-2017-00065-A del 20 de julio de 2017.* 

Seleccione el nivel, área y especialidad.

| de <b>Educ</b>           | cación          |                 |                   |              | ) (ELE                | EGIBILIDAD) |
|--------------------------|-----------------|-----------------|-------------------|--------------|-----------------------|-------------|
| ADMINISTRAR CONTRASEÑA ♠ | INSCRIPCIÓN ELE | GIBILIDAD       |                   |              |                       |             |
| CAMBIO CLAVE - USUARIO   | Información     | Datos Pasi      | tencia Eormación  | Condición    |                       | Fin         |
| ELEGIBILIDAD ¥           | Información     | Personales y Co | ntactos Académica | Especial     | y Otros Conocimientos | ins,        |
|                          |                 |                 |                   |              |                       |             |
|                          |                 | Sele            | eccione Nivel:    |              | · · ·                 |             |
|                          |                 | Seleccione      | Especialidad:     |              | ~                     |             |
|                          |                 |                 | Agregar E         | Especialidad |                       |             |
|                          |                 |                 |                   |              |                       |             |
|                          |                 |                 |                   |              |                       | Eliminar    |
|                          |                 |                 | Especialidad se   | eleccionada  |                       |             |
|                          |                 |                 |                   |              |                       |             |
|                          |                 |                 |                   |              | 1                     |             |
|                          |                 |                 |                   |              | Ŧ                     |             |
|                          |                 |                 |                   |              | <u>↓</u>              |             |
|                          |                 |                 |                   |              |                       |             |
|                          |                 |                 |                   |              |                       |             |
|                          |                 |                 |                   |              |                       |             |
|                          |                 |                 |                   |              |                       |             |

Una vez seleccionados el nivel, área y especialidad, deberá presionar <u>Clic</u> Sobre, "Agregar Especialidad"

| de <b>Educ</b>                                |                                                                                                    |
|-----------------------------------------------|----------------------------------------------------------------------------------------------------|
| ADMINISTRAR CONTRASEÑA 🛸                      | INSCRIPCIÓN ELEGIBILIDAD                                                                                                    |
| CAMBIO CLAVE - USUARIO     ELEGIBILIDAD     ¥ | ✓ Información Datos Personales y Contactos Académica Especial Especialidad Lenguas Ancestrales Fin > Insonna                                                               |
|                                               | Seleccione Nivel: BASICA SUPERIOR  Seleccione Area: ESTUDIOS SOCIALES Seleccione Especialidad: ESTUDIOS SOCIALES OCTAVO A D Agregar Especialidad Especialidad seleccionada |
|                                               |                                                                                                    |

|                                   | Ministerio de Educación<br>Subsecretaría de Desarrollo Profesional Educativo       |          |     |
|-----------------------------------|------------------------------------------------------------------------------------|----------|-----|
| Ministerio<br>de <b>Educación</b> | Instructivo del Usuario Docente Etapa de<br>Elegibilidad <b>Quiero Ser Maestro</b> | Versión: | 1.0 |

#### Para agregar una segunda especialidad, repita el procedimiento.

|                | )<br><b>ación</b><br>INSCRIPCIÓN EL | EGIBILIDAD          |                                                   |                                                                          |                                        | <b>CARRERA CHIZA</b> | dor ama ama sandra veronica (eleg            | IBILIDAD)   |
|----------------|-------------------------------------|---------------------|---------------------------------------------------|--------------------------------------------------------------------------|----------------------------------------|----------------------|----------------------------------------------|-------------|
| ELEGIBILIDAD ¥ | < Información                       | Datos<br>Personales | Residencia<br>y Contactos                         | Formación<br>Académica                                                   | Condición<br>Especial                  | Especialidad         | Lenguas Ancestrales<br>y Otros Conocimientos | Fin<br>Ins, |
|                |                                     | Sele                | Seleccione N<br>Seleccione A<br>accione Especiali | ivel: Bachillerato<br>rea: Estudios So<br>dad: Seleccione  <br>Agregar E | ciales<br>Especialidad<br>ispecialidad | v                    | EN                                           | minar       |
|                |                                     |                     | EST                                               | Especialidad se<br>UDIOS SOCIALE<br>IMO DE EGB.                          | leccionada<br>S OCTAVO A               | 1<br>3<br>4          |                                              |             |

En el cuadro de "Especialidad seleccionada", se mostrara una o máximo dos especialidades, las cuales deberá seleccionar acorde a su formación profesional.

|                                   | Ministerio de Educación<br>Subsecretaría de Desarrollo Profesional Educativo       |          |     |
|-----------------------------------|------------------------------------------------------------------------------------|----------|-----|
| Ministerio<br>de <b>Educación</b> | Instructivo del Usuario Docente Etapa de<br>Elegibilidad <b>Quiero Ser Maestro</b> | Versión: | 1.0 |

# 2.8. Lenguas Ancestrales y otros conocimientos.

En esta sección se llenara los datos referentes a lengua ancestral y otro conocimiento si los posee, de lo contrario, pase a la siguiente sección.

| Minister<br>de <b>Edu</b> | io<br><b>cación</b>                 |                                               |                       | ecuac        | tor ama I                                    | a vida       |
|---------------------------|-------------------------------------|-----------------------------------------------|-----------------------|--------------|----------------------------------------------|--------------|
| ADMINISTRAR CONTRASEÑA ≉  | INSCRIPCIÓN ELEGIBILIDA             | D                                             |                       |              |                                              |              |
| CAMBIO CLAVE - USUARIO    | Prioridad actualizada correctamento | nte.                                          |                       |              |                                              |              |
| ELEGIBILIDAD ¥            | < Información Datos<br>Personales   | Residencia Formación<br>y Contactos Académica | Condición<br>Especial | Especialidad | Lenguas Ancestrales<br>y Otros Conocimientos | Fin ><br>Ins |
|                           | Nuevo                               |                                               |                       |              |                                              |              |
|                           | #                                   | Lengua Ancestral                              |                       |              | Opciones                                     |              |
|                           | Sin Registros                       | «««« «« «                                     | > >> >>               | **           |                                              |              |
|                           | Aluque                              |                                               |                       |              |                                              |              |
|                           |                                     | Otros Conceimientos                           |                       |              | Opeianos                                     |              |
|                           | Sin Registros                       | Ouros Conocimientos                           |                       |              | opciones                                     |              |
|                           |                                     |                                               | » DD DD               | 30 XX        |                                              |              |
|                           |                                     |                                               |                       |              |                                              |              |

| Minister<br>de <b>Educ</b>              | io<br><b>cación</b>                                           | ECIRIUDAR                                                                  |                                              |                        |                       | ecuad        | <b>tor ama I</b><br>A (ELEG                  | ibillidad)<br>(Salir) |
|-----------------------------------------|---------------------------------------------------------------|----------------------------------------------------------------------------|----------------------------------------------|------------------------|-----------------------|--------------|----------------------------------------------|-----------------------|
| ADMINISTRAR CONTRASEÑA                  | INSCRIPCION EL                                                | EGIBILIDAD                                                                 |                                              |                        |                       |              |                                              |                       |
| CAMBIO CLAVE - USUARIO     ELEGIBILIDAD | Información                                                   | Datos<br>Personales                                                        | Residencia<br>y Contactos                    | Formación<br>Académica | Condición<br>Especial | Especialidad | Lenguas Ancestrales<br>y Otros Conocimientos | Fin ><br>Instar       |
|                                         | Nuevo       #       Sin Registros       #       Sin Registros | Lengus Ar<br>Seleccion<br>KICHWA<br>A INGAE<br>PAICOCA<br>ZÁPARO<br>ACHUAR | cestrales:<br>e Nivel<br>CHICHAM<br>Otros Co |                        |                       |              | Opciones<br>Opciones                         |                       |

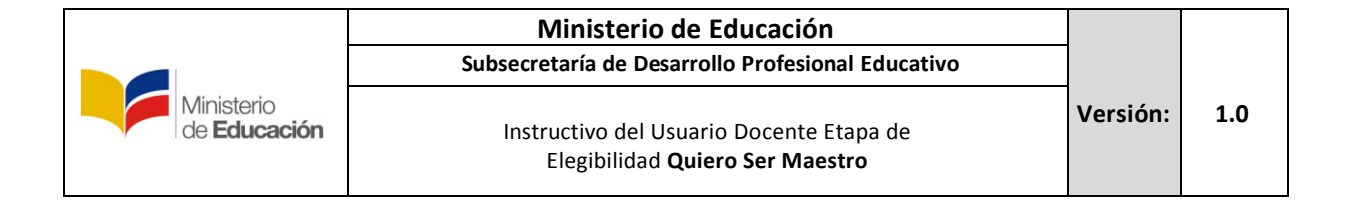

#### 2.9. Finalizar Inscripción:

En esta sección para finalizar la inscripción debe colocar en "Validar" y el sistema validara y grabara la información de forma momentánea, por lo que este es el último paso antes de finalizar, para revisar y comprobar que la información proporcionada y registrada se encuentre correcta.

| Ministeri<br>de <b>Educ</b>                   | io<br><b>cación</b>                                                  |                          |                       |              | ecuador                                                                         | ama                      | <b>a la vida</b><br>EGIBILIDAD)<br>(Saliri) |
|-----------------------------------------------|----------------------------------------------------------------------|--------------------------|-----------------------|--------------|---------------------------------------------------------------------------------|--------------------------|---------------------------------------------|
| ADMINISTRAR CONTRASEÑA 🔌                      | INSCRIPCIÓN ELEGIBILI                                                | DAD                      |                       |              |                                                                                 |                          |                                             |
| CAMBIO CLAVE - USUARIO     ELEGIBILIDAD     ¥ | Personales Residencia<br>y Contacto<br>Para finalizar la inscripción | s Formación<br>Académica | Condición<br>Especial | Especialidad | Lenguas Ancestrales<br>y Otros Conocimientos<br>n el cual declara que sus datos | Finalizar<br>Inscripción | asume                                       |
|                                               | Seleccione el tipo de direct                                         | ivo:                     |                       | Validar      |                                                                                 |                          |                                             |

Una vez que coloque en "Validar" se visualizará el mensaje indicando que para finalizar la inscripción deberá colocar en finalizar.

| Ministeri<br>de <b>Educ</b>                                  | io<br><b>cación</b>                                                                                                    |                                    | ecuador                                      | ama la vida              |  |
|--------------------------------------------------------------|----------------------------------------------------------------------------------------------------|------------------------------------|----------------------------------------------|--------------------------|--|
| ADMIN CONTRASEÑA 🔶                                           | INSCRIPCIÓN ELEGIBILIDAD                                                                                                    |                                    |                                              |                          |  |
| ADMINISTRADOR ¥                                              | Datos Residencia Formación     Personales y Contactos Académica                                                                                                    | Condición Especialidad<br>Especial | Lenguas Ancestrales<br>y Otros Conocimientos | Finalizar<br>Inscripción |  |
| ELEGIBILIDAD ¥                                               | ELEGIBILIDAD V Para finalizar la inscripción deberá leer y aceptar el Acuerdo de Responsabilidad en el cual declara que sus datos son verídicos y asume responsabilidad total ellos. |                                    |                                              |                          |  |
|                                                              |                                                                                                    | Validar Finalizar                  |                                              |                          |  |
| Todos los derechos reservados @ Ministerio de Educación 2017 |                                                                                                    |                                    |                                              |                          |  |

Al presionar el botón finalizar, se cargara la pantalla de aceptación de términos de concurso, lea detenidamente y al estar de acuerdo presione aceptar y la inscripción habrá finalizado.

|                                   | Ministerio de Educación<br>Subsecretaría de Desarrollo Profesional Educativo       |          |     |
|-----------------------------------|------------------------------------------------------------------------------------|----------|-----|
| Ministerio<br>de <b>Educación</b> | Instructivo del Usuario Docente Etapa de<br>Elegibilidad <b>Quiero Ser Maestro</b> | Versión: | 1.0 |

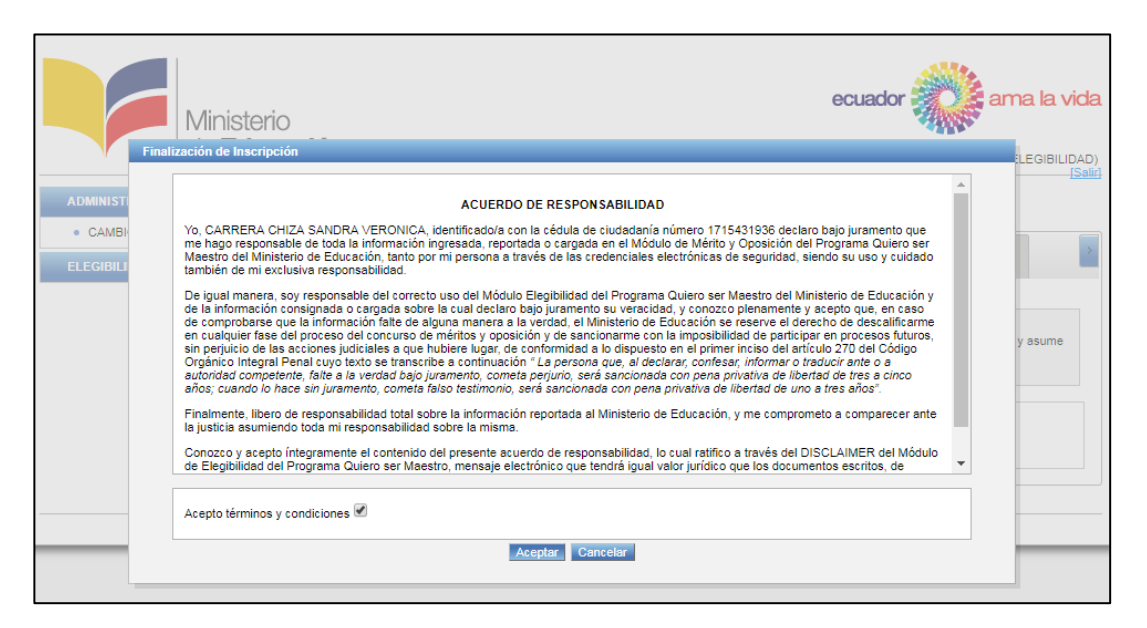

| Ministerio<br>de <b>Educación</b> |                                          | ecuador ama la vida<br>A (elegibilidad)<br>Isaid |
|-----------------------------------|------------------------------------------|--------------------------------------------------|
| ADMINISTRAR CONTRASEÑA 🔌          | FINALIZACIÓN DE INSCRIPCIÓN ELEGIBILIDAD |                                                  |
| CAMBIO CLAVE - USUARIO            |                                          |                                                  |
| ELEGIBILIDAD ¥                    | Revisar Inscri                           | pción                                            |
|                                   |                                          |                                                  |
|                                   |                                          |                                                  |
|                                   |                                          |                                                  |
|                                   |                                          |                                                  |
|                                   |                                          |                                                  |
|                                   |                                          |                                                  |

Le recordamos que si tiene alguna inquietud o se le presenta algún inconveniente durante su inscripción, puede enviar un correo con sus dudas a: <u>quierosermaestro@educación.gob.ec</u> y su problema se solventara.

# Recuerde que una vez finalizada la inscripción y aceptación de términos no es posible realizar ningún cambio.